## Dr. Gaurav Bansal Bus Adm 216: Cluster Analysis Using SPSS Start with an existing data file.

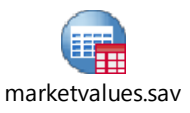

The SPSS file is provided as an attachment to this document

| Data | set screen          | shot      |         |              |            | Next step: | Click on | analyze                                          | e >> (                                                          | Classi                                                                                                    | fy >                  | > Tv       | /o St | ep             | Clust          | ter      |                 |   |
|------|---------------------|-----------|---------|--------------|------------|------------|----------|--------------------------------------------------|-----------------------------------------------------------------|----------------------------------------------------------------------------------------------------|-----------------------|------------|-------|----------------|----------------|----------|-----------------|---|
|      | OOLO DOIMEI II      |           |         |              |            |            |          | 🔁 *marketvalues sav (DotaSet1) - IBM             | SPSS Statistics Data Editor                                     | and the second second se | and the second second | 2          | 3     |                | 1              | 100      | X               |   |
|      | address             | value 1   | housen  | street       | selldate   | marktime   | sqft     | Eile Edt Vere Data Transform                     | Analyze Direct Marketing Gra                                    | phs Willies Add-gra                                                                                                    | Window Help           |            |       |                |                |          | -               |   |
| 1    | 3520 Bunker Hill Dr | \$335,000 | 3520 Bu | nker Hill Dr | 03/13/2000 | 91         | 3211     | 🥮 🔚 🛞 📖 🖛 🤈                                      | Regota   Descriptive Statedics                                  | * * =                                                                                                    | 2 🖬 🚅                 | <u>ک</u> ۹ | 6     |                |                |          |                 |   |
| 2    | 3521 Bunker Hill Dr | \$321,000 | 3521 Bu | nker Hill Dr | 06/21/2000 | 54         | 2810     | 1:                                               | Tables +                                                        |                                                                                                    |                       |            |       |                |                | Visible: | 7 of 7 Vanables | 4 |
| 3    | 3530 Bunker Hill Dr | \$300,000 | 3530 Bu | nker Hill Dr | 01/25/2000 | 13         | 3295     | 1 3520 Bunker Hill Dr                            | Coyyoare Means  Qeneral Linear Model Generalget Linear Models + | Dr 03/13/200                                                                                                    | marktime<br>0 91      | 3211       | Vir   | Ver Ve         | - We           | - 267    | 484             |   |
| 4    | 3560 Bunker Hill Dr | \$325,000 | 3560 Bu | nker Hill Dr | 01/01/2000 | 96         | 3034     | 2 3521 Bunker Hill Dr<br>3 3530 Banker Hill Dr   |                                                                 | Dr 06/21/200<br>Dr 01/25/200                                                                                                    | 0 54 0 13             | 2810       |       |                |                |          |                 |   |
| 5    | 3620 Bunker Hill Dr | \$210,000 | 3620 Bu | nker Hill Dr | 07/24/2000 | 18         | 2265     | 4 3550 Bunker Hill Dr                            | Correlate +                                                     | Dr 01/01/200                                                                                                    | 0 96                  | 3034       |       |                |                |          |                 |   |
| 6    | 3621 Bunker Hill Dr | \$416,000 | 3621 Bu | nker Hill Dr | 03/28/2000 | 62         | 4420     | 6 3521 Bunker Hill Dr                            | Begression                                                      | Dr 03/28/200                                                                                                    | 0 62                  | 4420       |       |                |                |          |                 |   |
| 7    | 3630 Bunker Hill Dr | \$342,000 | 3630 Bu | nker Hill Dr | 11/15/1999 | 18         | 4237     | 7 3530 Bunker Hill Dr<br>8 3531 Bunker Hill Dr   | Neural Networks                                                 | Dr 11/15/199<br>Dr 05/13/200                                                                                                    | 9 18                  | 4237       |       |                |                |          |                 |   |
| 8    | 3631 Bunker Hill Dr | \$347,000 | 3631 Bu | nker Hill Dr | 06/13/2000 | 133        | 3933     | 9 3651 Bunker Hill Dr                            | Classify +                                                      | TwoStep Cluster                                                                                                    | 103                   | 2688       |       |                |                |          |                 |   |
| 9    | 3651 Bunker Hill Dr | \$284,000 | 3651 Bu | nker Hill Dr | 03/29/2000 | 103        | 2688     | 10 3671 Bunker Hill Dr<br>11 3700 Bunker Hill Dr | Scyle +                                                         | Berachical Cluster                                                                                                    | 45                    | 3937       |       |                |                |          |                 |   |
| 10   | 3671 Bunker Hill Dr | \$290,000 | 3671 Bu | nker Hill Dr | 01/01/2000 | 104        | 2790     | 12 3721 Bunker Hill Dr                           | Nonparametric Tests                                             | El Tyre                                                                                                    | 74                    | 2504       |       |                |                |          |                 |   |
| 11   | 3700 Bunker Hill Dr | \$294,000 | 3700 Bu | nker Hill Dr | 07/06/2000 | 46         | 3937     | 13 4020 Bunker Hill Dr<br>14 4030 Bunker Hill Dr | Sunival +                                                       | B Discriminant                                                                                                    | 13                    | 2894       |       |                |                |          |                 |   |
| 12   | 3721 Bunker Hill Dr | \$235,000 | 3721 Bu | nker Hill Dr | 09/08/1999 | 74         | 2504     | 15 4141 Bunker Hill Dr<br>16 4150 Bunker Hill Dr | Multiple Response +                                             | Dr 02/03/201                                                                                                    | 34                    | 3112       |       |                |                |          |                 |   |
| 13   | 4020 Bunker Hill Dr | \$250,000 | 4020 Bu | nker Hill Dr | 01/01/2000 | 10         | 1993     | 17 4151 Bunker Hill Dr                           | Muljple Imputation                                              | Dr 07/12/200                                                                                                    | 0 65                  | 2585       |       |                |                |          |                 |   |
| 14   | 4030 Bunker Hill Dr | \$290,000 | 4030 Bu | nker Hill Dr | 07/31/2000 | 13         | 2894     | 18 4160 Bunker Hel Dr                            | Complex Samples                                                 | Dr 01/01/200                                                                                                    | 0 73                  | 1740       | _     |                | _              |          | -               |   |
| 15   | 4141 Bunker Hill Dr | \$247,000 | 4141 Bu | nker Hill Dr | 01/01/2000 | 34         | 3112     | Carta View Versitive View                        | Guality Control ,                                               |                                                                                                    | 1.20                  |            | -     | DES Statistics | Processor is a | -        |                 |   |

## This will then open the following window.

| You can select both categorical and continuous variables for this analysis.                                                                                                    | We selected House street as the categorical variable. We selected house price, square feet and days in market as continuous variables. After selecting the variables, click on the OUTPUT button                                                                                                    |  |  |  |  |  |  |  |  |  |
|----------------------------------------------------------------------------------------------------|----------------------------------------------------------------------------------------------------|--|--|--|--|--|--|--|--|--|
| 월 "mateholen.ar Fondell - 99/3/25 Seines Dira Gales<br>[Per [de ]we geta ]newlow ganges Diret@retty gants [blies: Adoges Window (blie<br>                                                                                                    | Image: The state of the state of the sta |  |  |  |  |  |  |  |  |  |
| Image: Second Second | 1:         Under Hote         Description           1 2020 Burner HI10         305000         20         20         20         20         20         20         20         20         20         20         20         20         20         20         20         20         20         20         20         20         20         20         20         20         20         20         20         20         20         20         20         20         20         20         20         20         20         20         20         20         20         20         20         20         20         20         20         20         20         20         20         20         20         20         20         20         20         20         20         20         20         20         20         20         20         20         20         20         20         20         20         20         20         20         20         20         20         20         20         20         20         20         20         20         20         20         20         20         20         20         20         20         20         20                                                                                                    |  |  |  |  |  |  |  |  |  |

Next step:

| In the following window click on the CREAT                                                                                                    | You can go to the data view there you will find a new                                                                                                    |                                                                |                       |                     |                         |                            |                  |       |          |                    |                  |                     |  |  |  |
|----------------------------------------------------------------------------------------------------|----------------------------------------------------------------------------------------------------|----------------------------------------------------------------|-----------------------|---------------------|-------------------------|----------------------------|------------------|-------|----------|--------------------|------------------|---------------------|--|--|--|
| MEMBERSHIP variable                                                                                                    | variable added to your list of variables towards the end.                                                                                                    |                                                                |                       |                     |                         |                            |                  |       |          |                    |                  |                     |  |  |  |
|                                                                                                    |                                                                                                    | This variable identifies the cluster membership of all the     |                       |                     |                         |                            |                  |       |          |                    |                  |                     |  |  |  |
|                                                                                                    | observations in your dataset.                                                                                                    |                                                                |                       |                     |                         |                            |                  |       |          |                    |                  |                     |  |  |  |
| 🕼 *marketvalkes.sav (DataSet1) - BM SPSS Statistics Data Editor                                                                                                    |                                                                                                    | 🕼 *marketnaker.com (DataSett) - BM SFSS Statistics Data Editor |                       |                     |                         |                            |                  |       |          |                    |                  |                     |  |  |  |
| Ele Edi Yew Data Transform Analyze Direct Harlweing Graphic Utilities Addigns Window Help                                                                                                    |                                                                                                    | Ein Edi                                                        | t View Data Transform | n <u>A</u> nalyze D | rect Marketing Graphs U | illies Addigens <u>W</u> a | ndow <u>Help</u> |       |          |                    |                  |                     |  |  |  |
|                                                                                                    |                                                                                                    | (2) h                                                          | 1 @ III m             | -                   |                         |                            |                  | 39    | 16       |                    |                  |                     |  |  |  |
| Carl and the Carl and the Carl and Carl and Carl | Master 2 of 7 Valation                                                                                                    |                                                                |                       | 110 84              |                         | Henry 14-                  |                  |       |          |                    | hours            | an 2 of 8 Variables |  |  |  |
| address whe borned Odput                                                                                                    | war unit wir war                                                                                                    | <u> </u>                                                       | and the serves        | without 1           | ninen street            | Indiate                    | marktime         | and 1 | TSC 1071 | Mar uni            | T wher           |                     |  |  |  |
| 1 3520 Bunker Hill Dr \$335.000 3521 # Protitives                                                                                                    | E                                                                                                    | 1                                                              | 3520 Bunker Hill Dr   | \$335.000           | 3520 Bunker Hill Dr     | 03/13/2000                 | 91               | 3211  | 2        |                    |                  | E                   |  |  |  |
| 2 3521 Bunker Hill Dr \$321,000 352 Cparts and tables in Model Viewer                                                                                                    | and the second second se | 2                                                              | 3521 Bunker Hill Dr   | \$321,000           | 3521 Banker Hill Dr     | 06/21/2000                 | 54               | 2810  | 2        |                    |                  |                     |  |  |  |
| 3 3530 Bunker Hill Dr \$300,000 353 Variables specified as evaluation fields can be optionally displayed in the                                                                                                    |                                                                                                    | 3                                                              | 3530 Bunker Hill Dr   | \$300,000           | 3530 Banker Hill Dr     | 01/25/2000                 | 13               | 3295  | 2        |                    |                  |                     |  |  |  |
| 4 3560 Bunkar Hill Dr \$325,000 359                                                                                                    |                                                                                                    | 4                                                              | 3560 Bunker Hill Dr   | \$325,000           | 3560 Bunker Hill Dr     | 01/01/2000                 | 96               | 3034  | 2        |                    |                  |                     |  |  |  |
| 5 3920 Bunker Hill Dr \$210,000 392                                                                                                    |                                                                                                    | 5                                                              | 3620 Bunker Hill Dr   | \$210,000           | 3620 Sunker Hill Dr     | 07/24/2000                 | 18               | 2265  | 2        |                    |                  |                     |  |  |  |
| 6 3621 Bunker Hill Dr \$416,000 362                                                                                                    |                                                                                                    | 6                                                              | 3621 Bunker Hill Dr   | \$416,000           | 3021 Bunker Hill Dr     | 03/25/2000                 | 62               | 4420  | 2        |                    |                  |                     |  |  |  |
| 7 3630 Bunker Hill Dr \$342,000 363 🖉 Closing Date (tria                                                                                                    |                                                                                                    | 7                                                              | 3630 Bunker Hill Dr   | \$342,000           | 3630 Banker Hill Dr     | 11/15/1999                 | 18               | 4237  | 2        |                    |                  |                     |  |  |  |
| 8 3531 Dunker Hill Dr \$547,000 353                                                                                                    |                                                                                                    | 8                                                              | 3631 Dunker Hill Dr   | \$347,000           | 3631 Dunker Hill Dr     | 06/13/2000                 | 133              | 3933  | 2        |                    |                  | 4                   |  |  |  |
| 9 3051 Direct Hill (P \$204,000 305)                                                                                                    |                                                                                                    | 9                                                              | 3651 Burker Hill Dr   | \$254,000           | 3051 Dunker Hel Dr      | 03/29/2000                 | 103              | 2000  |          |                    |                  |                     |  |  |  |
| 10 2011 Bartise Hill Dr. \$204,000 307 Honora Data File                                                                                                    |                                                                                                    | 10                                                             | 1200 Burker Hit Dr    | \$294,000           | 3700 Dunker Mit Dr      | 01/01/2000                 | 46               | 2090  |          |                    |                  |                     |  |  |  |
| 12 1/21 Duraw Hill Dr. \$235.000 1/2                                                                                                    |                                                                                                    | 12                                                             | 3721 Bucker Mil Dr    | \$215,000           | 3721 Dunker MI Dr       | 09/08/1999                 | 74               | 240.4 | 2        |                    |                  |                     |  |  |  |
| 13 4020 Durater Hill Dr 5250 000 403 1000 1415                                                                                                    |                                                                                                    | 13                                                             | 4020 Durker Hill Dr   | \$250.000           | 4020 Busker Hill Dr     | 01/01/2000                 | 10               | 1993  | 2        |                    |                  |                     |  |  |  |
| 14 4030 Burker Hill Dr \$290.000 403 DEport Inal model                                                                                                    |                                                                                                    | 14                                                             | 4030 Bucker Hill Dr   | \$290,000           | 4030 Bunker Hill Dr.    | 07/31/2000                 | 13               | 2094  | 2        |                    |                  |                     |  |  |  |
| 15 4145 Burker Hill Dr \$247,000 414                                                                                                    |                                                                                                    | 15                                                             | 4545 Bunker Hill Dr   | \$247,000           | 4141 Bunker Hil Dr      | 01/01/2000                 | 34               | 3112  | 2        |                    |                  |                     |  |  |  |
| 16 4150 Burker Hill Dr \$232,000 415 Export OF bree                                                                                                    |                                                                                                    | 16                                                             | 4150 Bunker Hill Dr   | \$232,000           | 4150 Banker Hill Dr.    | 02/03/2000                 | 15               | 3127  | 2        |                    |                  |                     |  |  |  |
| 17 4151 Burker Hil Dr 5278,000 415 James                                                                                                    |                                                                                                    | 17                                                             | 4151 Bunker Hill Dr   | \$278,000           | 4151 Bunker Hill Dr     | 07/12/2000                 | 66               | 2585  | 2        |                    |                  |                     |  |  |  |
| 18 4150 Burker Hill Dr \$222,000 410                                                                                                    |                                                                                                    | 18                                                             | 4160 Bunker Hill Dr   | \$222,000           | 4160 Bunker Hill Dr     | 01/01/2000                 | 73               | 1740  | 2        |                    |                  |                     |  |  |  |
| Contrast Cancel Help                                                                                                    |                                                                                                    |                                                                | 1                     |                     |                         |                            | **               |       |          |                    |                  | 2                   |  |  |  |
|                                                                                                    | dics Processor is ready                                                                                                    | Data Vie                                                       | Valizzie View         | 0                   | é 🗰 🛯                   |                            | 188              | 3.57  |          | estes Piscesser in | ready<br>for all | SIGAM               |  |  |  |

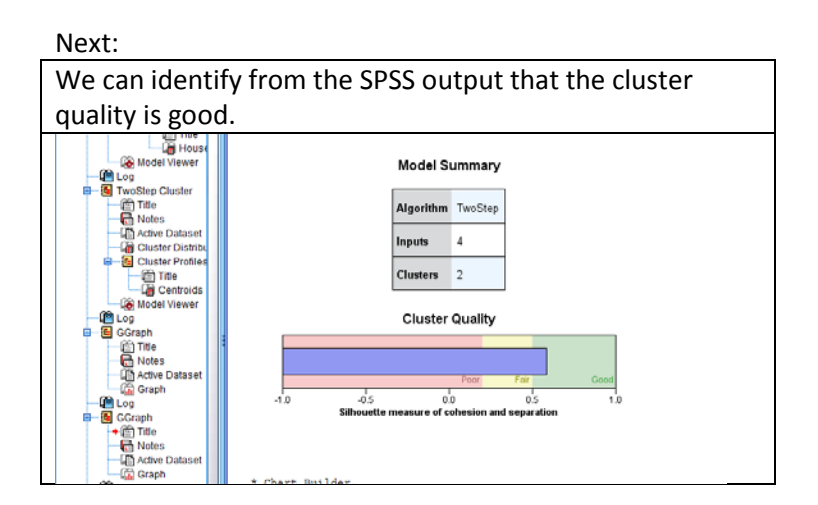

Next:

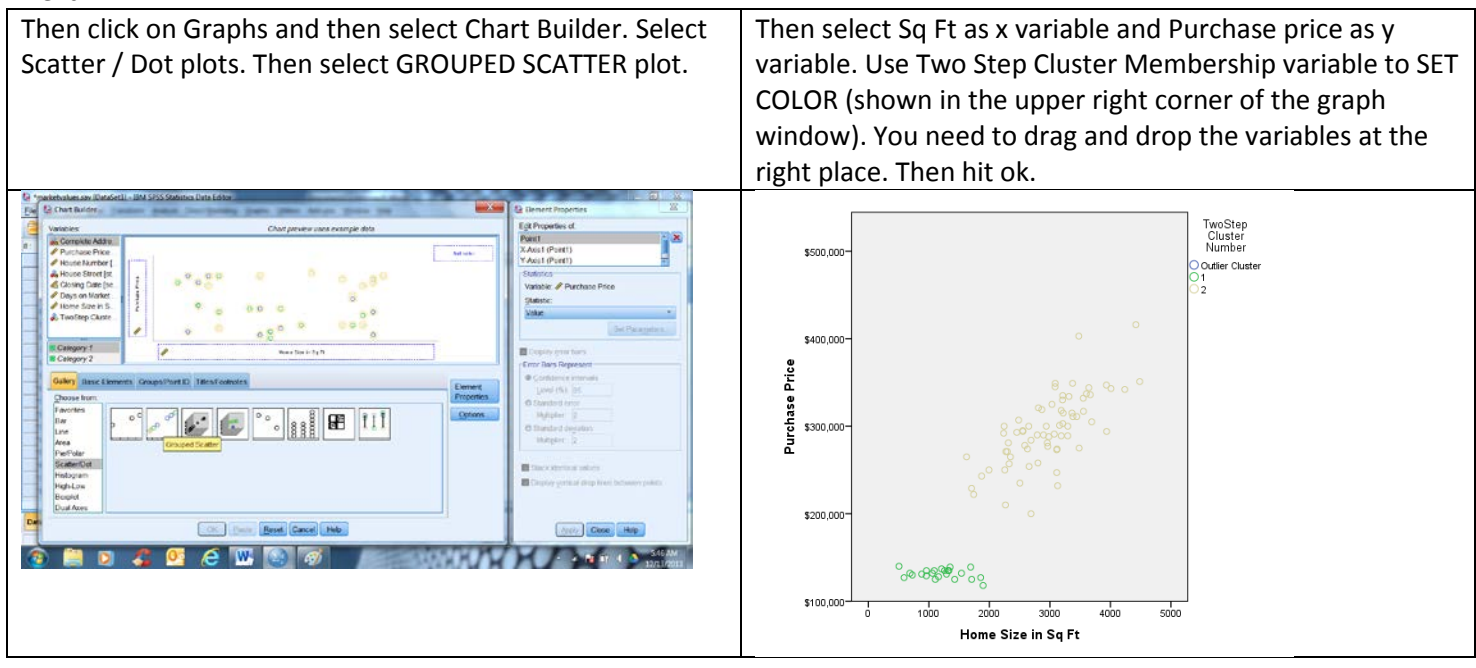

In the above TWO STEP analysis we could choose both categorical and continuous variables and the algorithm automatically identifies the suitable number of clusters possible with the variables and the data set provided. However there is another approach as well. That is to first use the Hierarchical cluster modeling and examine the dendogram. The visual examination of the dendogram would then be helpful in identifying the correct number of clusters. You can then plot them using the scatter plot (as shown above). You need to be creative in selecting the right mix of x and y variables to demonstrate the clusters on your scatter plot. The hierarchical cluster modeling only allows use of continuous variables.

| nury20 >>                                                                                                    | Classify /                               | ~       | inera           | I CHI      |         | JSLEI |      |     |                   |           | Sei      | • • •                                                                                                    |                             | es. II         |                                                                                | ou sele                                  |             | ILIII    | JUUS          | 2          |  |  |
|----------------------------------------------------------------------------------------------------|------------------------------------------|---------|-----------------|------------|---------|-------|------|-----|-------------------|-----------|----------|----------------------------------------------------------------------------------------------------|-----------------------------|----------------|--------------------------------------------------------------------------------|------------------------------------------|-------------|----------|---------------|------------|--|--|
|                                                                                                    |                                          |         |                 |            |         |       |      |     |                   |           | vai      | lables.                                                                                                    | Click of                    | n PLC          | JI button.                                                                     |                                          |             |          |               |            |  |  |
| navketvolues.sav (DataSet1) - IBM S                                                                                                    | PSS Statistics Data Editor               |         | AND ROOM AND    |            | 270 C   |       |      | -   | -0                | X         | E *mark  | tvslues.sav (DataSet1) - B                                                                                                    | M SPSS Statistics Data Edit | lor            | Monad (ref.                                                                    |                                          |             | -        |               | <b>3</b> 3 |  |  |
| Edit View Data Transform                                                                                                    | Analyze Deect Marketing Gra              | phs Us  | ites Add.ges We | ndow Help  |         | 1     |      |     | -                 |           | Ele Ed   | Vew Data Transform                                                                                                    | n Analyze Deect Harle       | ting Quarter ( | Utilities Addigns Window Help                                                  |                                          |             |          |               |            |  |  |
| HAMERA                                                                                                    | Reports +                                | *       | 1 = 5           |            | A A ANS |       |      |     |                   |           |          |                                                                                                    |                             | 1 H ¥          | 🗑 💟 📖 🚓 🛄 📢 G                                                                  | A16                                      |             |          |               |            |  |  |
| La (my mag                                                                                                    | Descriptive Statistics +                 | - later | and here we     | 1111 (J.)4 |         |       |      |     |                   |           |          |                                                                                                    |                             |                |                                                                                |                                          |             |          |               |            |  |  |
|                                                                                                    | Tables •                                 | -       |                 |            |         |       |      |     | procese: 7 of 7 v | arresers. | 10       |                                                                                                    |                             | 1007           |                                                                                |                                          |             | -        | proster: 7 or | A / VANNES |  |  |
| BOD ESS                                                                                                    | Compare Moans *                          | 10      | SERVICE         | maname     | SQT V   | 5     | - WH | 491 | Var s             | 101       |          | 1002 CS5                                                                                                    | value nousen                | Steel          | seikare mankime                                                                | SQE VE                                   | - VII - VII | 4 1 WH   | Als.          |            |  |  |
| 3520 Bonker Hill Dr                                                                                                    | General Linear Model 🔰                   | Dr.     | 0513/2000       | 91         | 3211    |       |      |     |                   |           | 2        | 3520 Bunker Hill Dr                                                                                                    | of the Herenchical Clu      | rden Acalvas   | accenter an                                                                    | - 2 -                                    |             |          |               |            |  |  |
| VS10 Bunker Hill Dr                                                                                                    | Generalized Linear Models +              | Dr      | 01/25/2000      | 13         | 3295    |       |      |     |                   |           |          | 3530 Bunker Hill Dr                                                                                                    | -                           | 1000 X 100     |                                                                                | 1.1.1.1.1.1.1.1.1.1.1.1.1.1.1.1.1.1.1.1. |             |          |               |            |  |  |
| 3500 Bunker Hill Dr                                                                                                    | Miged Models +                           | Dr      | 01/01/2000      | 66         | 301.8   |       |      |     |                   |           |          | 3500 Bunker Hill Dr                                                                                                    |                             |                | Variables(s)                                                                   | Etablistics :                            |             |          |               |            |  |  |
| 3620 Burker Hit Dr                                                                                                    | Gorelate P<br>Begression P<br>Logiment P | Dr      | 07/24/2000      | 18         | 2265    |       |      |     |                   |           | 5        | 3020 Burker Hit Dr                                                                                                    | Complete Ad                 | vess (sources) | <ul> <li>Portnase Price (value)</li> <li>On-a on Market Defice Sale</li> </ul> | Piets                                    |             |          |               |            |  |  |
| 3621 Bunker Hit Dr                                                                                                    |                                          | Dr      | 03/25/2000      | 10         | 4420    |       |      |     |                   |           | 6        | 3621 Bunker Hit Dr                                                                                                    | Se A House Street           | [street]       | Home Size in So Pt Ingti                                                       | Method                                   |             |          |               |            |  |  |
| 3630 Bunker Hill Dr                                                                                                    |                                          | Dr      | 11/15/1999      | 18         | 4237    |       |      |     |                   |           | 7        | 3630 Bunker Hill Dr                                                                                                    | a Closing Date              | (seikdar)      |                                                                                | Sam                                      |             |          |               |            |  |  |
| 3631 Bunker Hill Dr                                                                                                    | Neural Networks                          | Dr      | 06/13/2000      | 133        | 3903    |       |      |     |                   |           |          | 3631 Bunker Hill Dr                                                                                                    | 57                          |                |                                                                                |                                          |             |          |               |            |  |  |
| 3651 Bunker Hill Dr                                                                                                    | Classify +                               | BIL-    | oStep Cluster   | 103        | 2688    |       |      |     |                   |           | 9        | 3851 Bunker Hill Dr                                                                                                    | 5                           |                | Label Gaues by:                                                                |                                          |             |          |               |            |  |  |
| 3671 Dunker Hill Dr                                                                                                    | Dimension Reduction +                    | E 64    | Means Cluster   | 104        | 2790    |       |      |     |                   |           | 10       | 3671 Dunker Hill Dr                                                                                                    | 53                          |                |                                                                                |                                          |             |          |               |            |  |  |
| 1 3700 Bunker Hill Dr                                                                                                    | Scale +                                  | 10144   | rathical Gluber | 46         | 3937    |       |      |     |                   |           | 11       | 3700 Bunker Hill Dr                                                                                                    | 52                          |                | Christer                                                                       |                                          |             |          |               |            |  |  |
| 2 3721 Bunker Hill Dr                                                                                                    | Nonparametric Tests                      | CIT.    |                 | 74         | 2504    |       |      |     |                   |           | 12       | 3721 Bunker Hill Dr                                                                                                    | 52                          |                | Cases O Vasables                                                               |                                          |             |          |               |            |  |  |
| 4020 Euriker Hill Dr                                                                                                    | Forecasting +                            | 10.00   |                 | 10         | 1993    |       |      |     |                   |           | 13       | 4020 Bunker Hill Dr                                                                                                    | 52                          |                | Display                                                                        |                                          |             |          |               |            |  |  |
| 4 4030 Bunker Hill Dr                                                                                                    | Surved >                                 | -       |                 | 13         | 2894    |       |      |     |                   |           | 14       | 4030 Bunker Hill Dr                                                                                                    | \$2                         |                | Statistics & Flats                                                             |                                          |             |          |               |            |  |  |
| 5 4545 Bunker Hill Dr                                                                                                    | Myltple Response +                       | 100     | ares negros     | 34         | 3112    |       |      |     |                   |           | 15       | 4545 Bunker Hill Dr                                                                                                    | si                          | OK             | Patte Reset Cancel Hep                                                         |                                          |             |          |               |            |  |  |
| 6 4150 Bunker Hill Dr                                                                                                    | Missing Value Analysis                   | Dr      | 62/03/2000      | 15         | 3127    |       |      |     |                   |           | 16       | 4150 Bunker Hill Dr                                                                                                    | 5                           | Contraction of |                                                                                |                                          |             |          |               |            |  |  |
| 7 4151 Bunker Hill Dr                                                                                                    | Nuljple Imputation +                     | Dr      | 07/12/2000      | 66         | 2585    |       |      |     |                   |           | 17       | 4151 Bunker Hil Dr                                                                                                    | \$278,000 4151              | Sunker Hill Dr | 07/12/2000 66                                                                  | 2585                                     |             |          |               |            |  |  |
| 4150 Banker Hill Dr                                                                                                    | Complex Samples +                        | Dr      | 01/01/2000      | 73         | 1740    |       |      |     |                   |           | 18       | 4160 Banker Hill Dr                                                                                                    | \$222,000 4160              | Bunker Hill Dr | 01/01/2000 73                                                                  | 1740                                     |             |          |               |            |  |  |
|                                                                                                    | 5 Simulation                             | -       |                 | **         | 1000    |       |      |     |                   |           |          |                                                                                                    |                             |                |                                                                                |                                          |             | - 11 mar | _             |            |  |  |
| View Vaciable View                                                                                                    | Quality Control +                        |         |                 | 10.00      |         |       |      |     |                   |           | Data Vie | w Variable View                                                                                                    |                             |                | 1000                                                                           |                                          |             |          |               |            |  |  |
| Concession of the local division of the local division of the loca | ROC Curve                                |         |                 |            |         |       |      |     |                   |           |          | Contraction of the local division of the local division of the loc |                             |                |                                                                                |                                          |             |          |               |            |  |  |

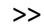

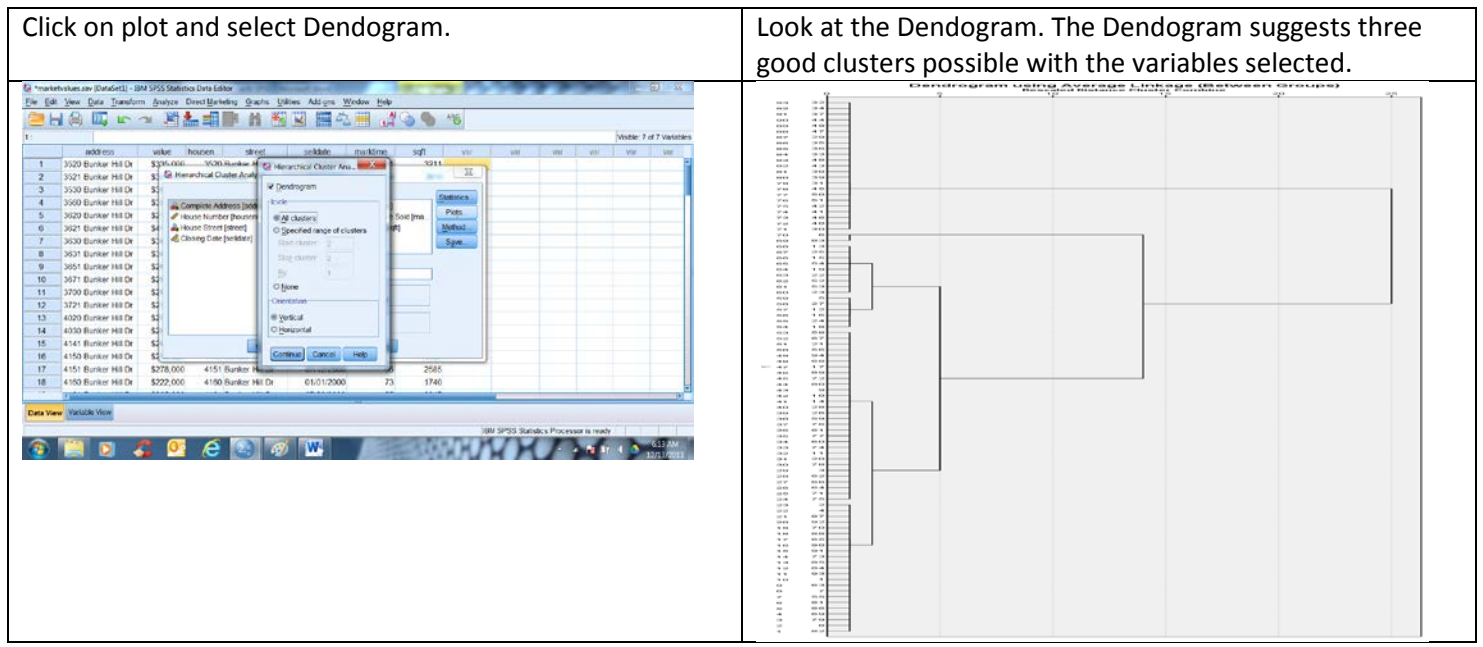

| Now we do the TWO STEP cluster analysis again and we specify 3 cluster solution. And then we plot the grouped scatter plot again. This time I have modified the X and Y variables to clearly                                                                                                    | I select the same variables as I selected for<br>Hierarchical cluster analysis. And do the cluster<br>analysis again with Two Step algorithm. This time I |  |  |  |  |  |  |  |
|----------------------------------------------------------------------------------------------------|----------------------------------------------------------------------------------------------------|--|--|--|--|--|--|--|
| see the three clusters. You may want to refer to TWO STEP                                                                                                    | specify three cluster solution. The SPSS output                                                                                                    |  |  |  |  |  |  |  |
| cluster analysis shown earlier in this document.                                                                                                    | suggests that 3 clusters happen to be a good                                                                                                    |  |  |  |  |  |  |  |
|                                                                                                    | solution with the variables I selected.                                                                                                    |  |  |  |  |  |  |  |
| Stop.000-<br>Stop.000-<br>Stop.000- | Model Summary<br>Algorithm TwoStop<br>Inputs 3<br>Clusters 3<br>Cluster Quality<br>-1.0 0.5 00 0.5 1.0<br>Silhouette measure of cohesion and separation   |  |  |  |  |  |  |  |